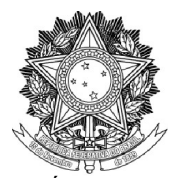

SERVIÇO PÚBLICO FEDERAL

## UNIVERSIDADE FEDERAL DA FRONTEIRA SUL

PRÓ-REITORIA DE GESTÃO DE PESSOAS

Avenida Fernando Machado, 108-E, Centro, Chapecó-SC, CEP 89802-112, 49 2049-3160 progesp@uffs.edu.br, www.uffs.edu.br

## MANUAL DO SERVIDOR

## **RETRIBUIÇÃO POR TITULAÇÃO**

## Fluxo para a Solicitação de Retribuição por Titulação

| Passo | Responsável             | Procedimento                                                                                                    |
|-------|-------------------------|----------------------------------------------------------------------------------------------------|
| 1     | Servidor<br>interessado | <ol> <li>Para solicitar a Retribuição por Titulação, o servidor Docente deve:         <ul> <li>a) Acessar o <u>Sistema Integrado de Patrimônio, Administração e</u><br/><u>Contratos (SIPAC – UFFS)</u>, Módulo Protocolo – Mesa Virtual e abrir<br/><b>Processo</b>* com os seguintes dados:</li> </ul> </li> </ol>                                                                                                    |
|       |                         | <b>Tipo do Processo:</b> GESTÃO DE PESSOAS: RETRIBUIÇÃO<br>POR TITULAÇÃO – 023.157                                                                                                    |
|       |                         | <b>Assunto do Processo:</b> 023.157 (GESTÃO DE PESSOAS)<br>DIREITOS E VANTAGENS – GRATIFICAÇÕES –<br>TITULAÇÃO.                                                                                                    |
|       |                         | Assunto Detalhado: Requerimento de Retribuição por Titulação de(detalhar)                                                                                                    |
|       |                         | <ul> <li>Natureza do Processo: selecionar a opção "OSTENSIVO" (se houver documento a ser incluído ao processo com informações pessoais ou outras de caráter restrito, apenas no momento do cadastro deste documento específico é que deve ser selecionada a opção "RESTRITO").</li> <li>Em DADOS DO INTERESSADO:</li> </ul>                                                                                                    |
|       |                         | Categoria: Servidor                                                                                                    |
|       |                         | <b>Servidor:</b> Preencher o nome do servidor que está solicitando a Retribuição por Titulação                                                                                                    |
|       |                         | b) Após o cadastro do processo, clicar em "Adicionar Documento",<br>preencher em Tipo do Documento: F9923 – Requerimento de<br>Retribuição por Titulação, como Assunto Detalhado<br>"Requerimento de Retribuição por Titulação". Em Forma do<br>Documento selecionar "Escrever Documento" e depois clicar em<br>"CARREGAR MODELO". Preencher o formulário, clicar em<br>Adicionar Assinante > Minha Assinatura > Assinar > Inserir<br>Documentos no Processo > Finalizar. |
|       |                         | <ul> <li>c) Para a inclusão dos documentos externos (ex.<br/>Diploma/declaração/atestado/histórico, dentre outros) no processo, o<br/>servidor deve:</li> </ul>                                                                                                    |
|       |                         | Clicar em "Adicionar Documento" e selecionar o Tipo de<br>Documento que será adicionado; em Forma do Documento<br>selecionar "Anexar Documento Digital" e preencher os campos<br>obrigatórios que aparecerem, no campo Arquivo Digital clicar em<br>"Escolher Arquivo" e anexar o documento que deseja incluir ao<br>processo. Depois, clicar em Adicionar Assinante > Minha                                                                                              |

Dúvidas sobre este assunto podem ser esclarecidas com a Divisão de Avaliação e Carreira (DAC) pelo e-mail <u>ddp.dac@uffs.edu.br</u> ou pelos telefones (49) 20493171 ou (49) 20493166

|    |                | Assinatura > Assinar > Inserir Documentos no Processo ><br>Finalizar.                                                                                                    |
|----|----------------|----------------------------------------------------------------------------------------------------|
|    |                | d) Após incluídos todos os documentos necessários, o Processo deve<br>ser enviado ao Serviço Especial de Acompanhamento da Carreira –<br>SEACAR.                                                                                                    |
|    |                | * <b>OBS:</b> O tutorial para abertura de processo no Mesa Virtual está disponível em: <u>https://servicos.uffs.edu.br/tutoriais/como-criar-processo-no-mesa-virtual</u>                                                                                                    |
| 2  | SEACAR/<br>DDP | 1. Analisa o processo, em caso de documentação incompleta ou ajustes,<br>devolve o Processo para a fila de trabalho do servidor → passo 1, caso o<br>processo atenda o estabelecido, emite Parecer (F9858 – Retribuição por<br>Titulação - Parecer SEACAR), enquanto unidade de gestão de pessoas,<br>levando em consideração os seguintes aspectos:                                                                                                    |
|    |                | <ul> <li>a) Documentação encaminhada de acordo com a Instrução Normativa</li> <li>1/PROGESP/UFFS/2019 e Manual do Servidor;</li> </ul>                                                                                                    |
|    |                | b) Consulta e inclui o comprovante sobre a situação do curso no E-<br>MEC ou na Plataforma Sucupira referente ao<br>reconhecimento/credenciamento do curso/programa pelo<br>MEC/CAPES;                                                                                                    |
|    |                | c) Lança a titulação no SIAPE                                                                                                    |
|    |                | d) Inclui e preenche parecer, adicionando como assinantes as chefias do SEACAR, DAC e DDP                                                                                                    |
|    |                | e) Assina parecer                                                                                                    |
| 3  | DAC/DDP        | 1. Analisam o processo e assinam o Parecer (F9858 – Retribuição por<br>Titulação - Parecer SEACAR)                                                                                                    |
| 4  | SEACAR         | 1. Cadastra a portaria de concessão de Retribuição por Titulação no<br>Boletim de Gestão de Pessoas – BGP.                                                                                                    |
| 5  | DAC/DDP        | 1. Analisa a portaria cadastrada pelo SEACAR e encaminha para assinatura do Pró-Reitor.                                                                                                    |
| 6  | PROGESP        | 1. Analisa e assina a Portaria de concessão da Retribuição por Titulação no Boletim de Gestão de Pessoas – BGP.                                                                                                    |
| 7  | BGP            | 1. Publica a portaria de concessão, enviando e-mail de notificação de publicação de ato de seu interesse ao servidor.                                                                                                    |
| 8  | SEACAR         | <ol> <li>Insere a Portaria no AFD e lança no SPA/SIGRH;</li> <li>Envia a Portaria para o Departamento de Pagamento de Pessoal (DPP)<br/>para lançamento na folha de pagamento.</li> </ol>                                                                                                    |
| 9  | DPP            | <ol> <li>Realiza os cálculos para o pagamento;</li> <li>Reconhece a titulação lançada pelo SEACAR;</li> <li>Efetua o lançamento para o pagamento no SIAPE</li> </ol>                                                                                                    |
|    |                | 1. Insere a portaria de concessão no processo;                                                                                                    |
| 10 | SEACAR         | <ol> <li>Em caso de concessão com documentação equivalente/provisória,<br/>envia e-mail ao servidor cientificando-o da necessidade de<br/>encaminhamento do diploma/certificado por e-mail, assim que obtido.<br/>Quando recebido, anexa o diploma/certificado ao processo, adicionando<br/>o servidor interessado como assinante no Sipac. (O servidor será<br/>comunicado por e-mail para realizar a assinatura);</li> <li>Arquiva o Processo</li> </ol> |

Dúvidas sobre este assunto podem ser esclarecidas com a Divisão de Avaliação e Carreira (DAC) pelo e-mail <u>ddp.dac@uffs.edu.br</u> ou pelos telefones (49) 20493171 ou (49) 20493166